# 1. РЕГИСТРАЦИЯ И ВХОД

#### 1.1 Регистрация нового аккаунта

Шаг 1: Откройте приложение Якду

Шаг 2: На главном экране нажмите кнопку "Создать аккаунт"

| В         | Гость<br>Гость | Яслу                                                                         |
|-----------|----------------|------------------------------------------------------------------------------|
| សិ        | Главная        | Создать аккаунт                                                              |
| R         | Услуги         | Регистрируйтесь в приложении, чтобы продолжит                                |
| 8         | Маркет         | ⊠ primer@mail.ru                                                             |
| =         | Меню           | Я согласен с <u>Условиями использования и Политико</u><br>конфиленциальности |
| Ð         | Войти          | Отправить код                                                                |
| <b>\$</b> | Регистрация    | или                                                                          |
|           |                | Войти с помощью Яндекс                                                       |
|           |                | Уже есть аккаунт? Войти                                                      |
|           | 3              |                                                                              |

СКРИНШОТ 1.1: Главный экран с кнопкой "Создать аккаунт"

Шаг 3: Выберите способ регистрации:

- Email (OTP) классический способ
- Войти через Яндекс быстрая регистрация через Яндекс ID

| ИЛИ                      |  |
|--------------------------|--|
| 9 Войти с помощью Яндекс |  |
| Уже есть аккаунт? Войти  |  |

СКРИНШОТ 1.2: Кнопка "Войти через Яндекс"

Шаг 4: При регистрации через email:

- Введите ваш email

- Введите код подтверждения, отправленный на email

| <ul> <li>Плавная</li> <li>Услуги</li> <li>№ Маркет</li> <li>Верификация</li> </ul> | Сость<br>Бойдите в аккауит                | СО<br>Гость<br>Юйдите в акказит                                |
|------------------------------------------------------------------------------------|-------------------------------------------|----------------------------------------------------------------|
| ■ Мено<br>Верификация                                                              | (П) Главная<br>1967 Услуги<br>1966 Маркет | Главная<br>Услуги<br>Маркет                                    |
| Введите код. отправленный на ваш email: ilhominomboev@yandex.ru                    | ≡ Менно<br><br>Э Войти                    | Merico         Верификация           Войти         Верификация |
| Регистрация Повторная отправка через 09:48                                         | + Регистрация                             | Регистрация Повторная отправка через 09:48                     |

СКРИНШОТ 1.3: Экран ввода кода подтверждения

- Выберите роль (заказчик, исполнитель)
- Введите ваше ФИО
- Придумайте надежный пароль
- Нажмите "Зарегистрироваться"

Шаг 5: Подтвердите согласие с условиями использования (чекбокс)

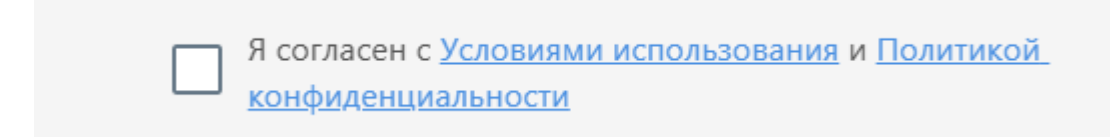

## СКРИНШОТ 1.4: Чекбокс согласия с условиями

#### 1.2 Вход в аккаунт

Шаг 1: На главном экране нажмите "Войти в аккаунт"

| Гость<br>Войдите в акка | <b>9</b>                                                     |
|-------------------------|--------------------------------------------------------------|
| 🖒 Главная               |                                                              |
| % Услуги                | Добро пожаловать<br>Войдите в свой аккаунт, чтобы продолжить |
| 🛱 Маркет                |                                                              |
| 🗏 Меню                  | E Email                                                      |
|                         | Получить код                                                 |
| 🔁 Войти                 | или                                                          |
| +О Регистрация          | 9 Войти с помощью Яндекс                                     |
|                         | Нет аккаунта? Зарегистрироваться                             |

СКРИНШОТ 1.5: Экран входа с полями email и пароль

Шаг 2: Введите email и пароль

Шаг 3: Нажмите "Войти в аккаунт"

Альтернативно: Нажмите "Войти через Яндекс" для быстрого входа

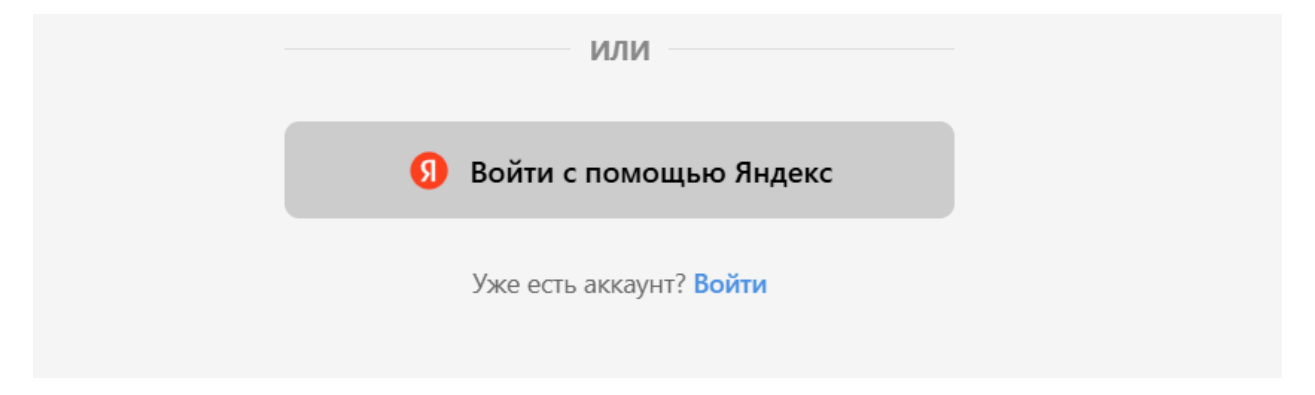

СКРИНШОТ 1.6: Кнопка "Войти через Яндекс"

# 2. ВЫБОР РОЛИ

## 2.1 Выбор роли пользователя

Шаг 1: После входа система покажет модальное окно "Выберите вашу роль"

Шаг 2: Выберите роль:

- "Я Заказчик" для создания проектов и заказа услуг
- "Я Исполнитель" для выполнения работ

| Сость<br>Войдите в аккаунт | Информация о профиле  |
|----------------------------|-----------------------|
| 🞧 Главная                  |                       |
| 🛠 Услуги                   | 🖉 Иван Иванов         |
| Маркет                     |                       |
| PAR                        | ۵۵ ·····              |
| — Меню                     |                       |
| Michio                     |                       |
|                            | Выберите роль:        |
|                            | Заказчик              |
| 🔁 Войти                    |                       |
| * <sup>O</sup> Регистрация | Завершить регистрацию |
| 8                          |                       |
| •                          |                       |
|                            |                       |

СКРИНШОТ 2.1: Модальное окно выбора роли

- Шаг 3: Нажмите на выбранную роль
- Шаг 4: Система настроит интерфейс под вашу роль

## 3. ВЕРИФИКАЦИЯ АККАУНТА

#### 3.1 Загрузка документов

Шаг 1: После входа система предложит пройти верификацию

Шаг 2: Выберите тип верификации:

- Физическое лицо - для ИП и физлиц

- Юридическое лицо - для организаций

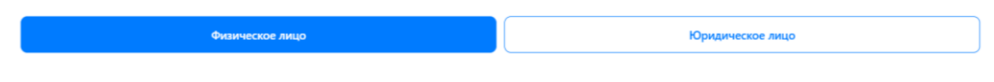

СКРИНШОТ 3.1: Экран выбора типа верификации

Шаг 3: Заполните данные:

Для физических лиц:

| - | ИНН | (12 | цифр) |
|---|-----|-----|-------|
|---|-----|-----|-------|

|                         | Физическое лицо                                                                                                    | Юридическое лицо |
|-------------------------|----------------------------------------------------------------------------------------------------|------------------|
| Иван Иванов<br>Заказчик | Данные для виртуального кошелька<br>Имя и фамилия необходимы для открытия виртуального кошелька внутри Якду<br>Имя |                  |
|                         | Ваше имя (как в паспорте)                                                                                          |                  |
| 🕜 Главная               | Фамилия                                                                                                    |                  |
| % Услуги                | Ваша фамилия (как в паспорте)                                                                                      |                  |
| 🛱 Маркет                | инн                                                                                                    |                  |
| _                       | Ваш ИНН (12 цифр)                                                                                                  |                  |
| 💭 Мессенджер            | Номер счёта (для выплат)                                                                                           |                  |
| 🗮 Меню                  | Ваш номер счёта из 20 цифр                                                                                         |                  |
|                         | Уникальный идентификатор банка (БИК)                                                                               |                  |
| Поддержка               | Введите БИК из 9 цифр                                                                                              |                  |
| {} Настройки            | Серия паспорта                                                                                                    |                  |
| Г⇒ Выйти                | 1234                                                                                                    |                  |
| <u> </u>                | Номер паспорта                                                                                                    | _ @              |
| 0                       | 567890                                                                                                    | е Нира           |

#### СКРИНШОТ 3.2: Форма для физического лица

- Серия и номер паспорта
- Дата выдачи паспорта
- Кем выдан паспорт
- Адрес регистрации
- Банковские реквизиты (БИК, расчетный счет)
- Селфи с паспортом

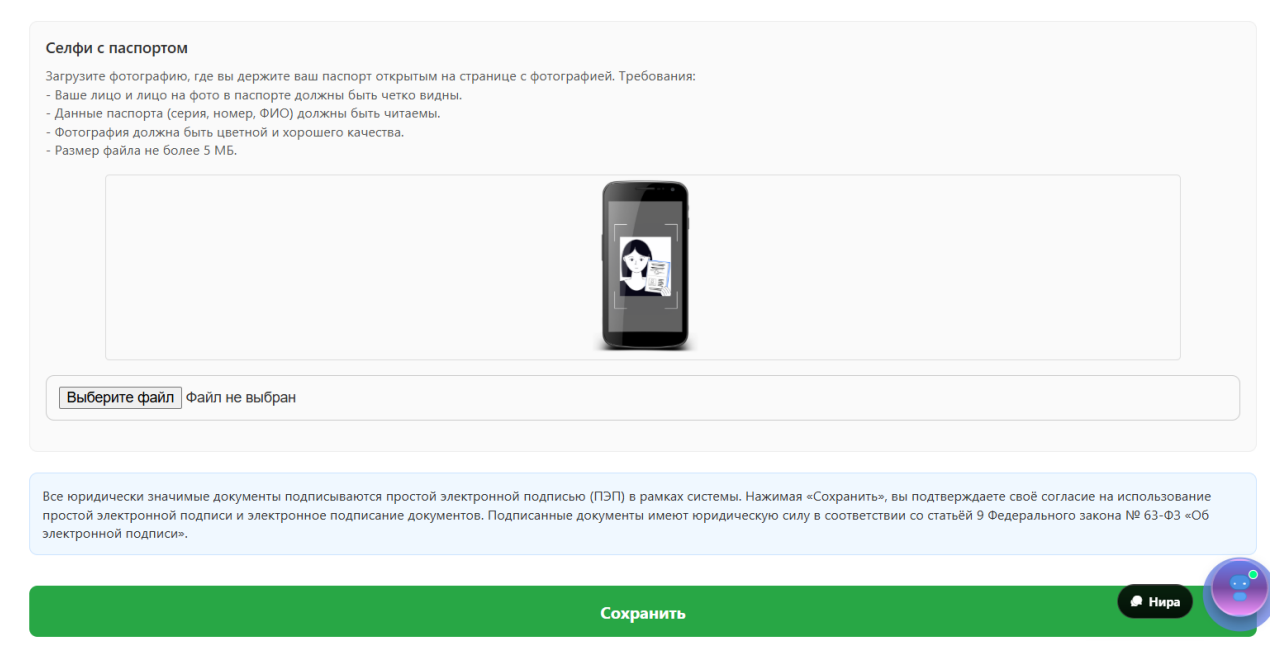

СКРИНШОТ 3.3: Загрузка селфи с паспортом

Для юридических лиц:

- ИНН (10 цифр)
- КПП
- Банковские реквизиты
- Адрес регистрации

|              | Физическое лицо                                                                                                    | Юридическое лицо                                                                                                    |
|--------------|----------------------------------------------------------------------------------------------------|----------------------------------------------------------------------------------------------------|
|              | инн                                                                                                    |                                                                                                    |
| Иван Иванов  | Введите ИНН (10 или 12 цифр)                                                                                                    |                                                                                                    |
| заказчик     | Название банка                                                                                                    |                                                                                                    |
| 🖒 Главная    | Например, Сбербанк                                                                                                    |                                                                                                    |
| % Услуги     | БИК                                                                                                    |                                                                                                    |
| Manyar       | Введите БИК из 9 цифр                                                                                                    |                                                                                                    |
|              | Расчётный счёт                                                                                                    |                                                                                                    |
| 💭 Мессенджер | 0000 0000 0000                                                                                                    |                                                                                                    |
| 🗮 Меню       | Мы проверим ИНН на сервере и автоматически сохраним в базе данных все необходимые рекв<br>лици (ЮЛ) в Российской Федерации.<br>Все роводничеся значимые досумент подписываются постой заекторнной полиском (ППП) в с | ізиты, если вы зарегистрированы как индивидуальный предприниматель (ИП) или юридическое<br>пответствии со статьёй 9 Феверального закона №63-03 «Об заектоонной поллиси». Нажимая |
| Поддержка    | «Сохранить», вы подтверждаете своё согласие на использование ПЭП и электронное подписани                                                                                                    | акументов.                                                                                                    |
| 63 Настройки | Сохр                                                                                                    | анить                                                                                                    |
| 🕞 Выйти      |                                                                                                    |                                                                                                    |
| 0            |                                                                                                    | нара                                                                                                    |

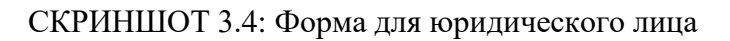

Шаг 4: Нажмите "Отправить на проверку"

#### 3.2 Ожидание проверки

Шаг 1: Дождитесь уведомления о результате проверки (1-3 рабочих дня)

- Шаг 2: При одобрении:
- Получите уведомление "Аккаунт верифицирован"
- Станет доступен полный функционал платформы
- Шаг 3: При отклонении:
- Получите уведомление с причиной
- Исправьте ошибки и подайте заявку повторно

# 4. ГЛАВНАЯ СТРАНИЦА

4.1 Интерфейс главной страницы

Шаг 1: После входа вы попадете на главную страницу

|    |                         | 1 Главная                                                 | 4 |
|----|-------------------------|-----------------------------------------------------------|---|
|    | Иван Иванов<br>Заказчик | Истории                                                   |   |
| ଜ  | Главная                 | Как создать Верификаци                                    |   |
| ₩. | Услуги                  | проект? я аккаунта                                        |   |
|    | Маркет                  |                                                           |   |
| Q  | Мессенджер              | Якду Кошелек<br>© Только для внутренния покупок           |   |
| =  | Меню                    | Styledoror rocymet na sau peansai over     term **** 25db |   |
| 0  | Поддержка               | Пополнить                                                 |   |
| 钧  | Настройки               | Моя статистика                                            |   |
| Ð  | Выйти                   | Завершён В процессе Все проекты Вакансии                  |   |
|    | 0                       |                                                           |   |

СКРИНШОТ 4.1: Главная страница заказчика

Шаг 2: В верхней части экрана:

- Аватар пользователя
- Заголовок "Главная"
- Иконка уведомлений (с счетчиком)
- Иконка оферты (если не принята)

Шаг 3: Основной контент:

- Статистика проектов

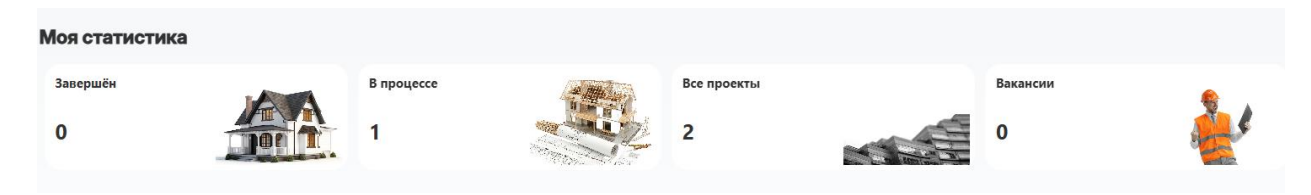

## СКРИНШОТ 4.2: Статистика проектов

- Графики и диаграммы

| Динамика выполнения проектов |                    | 5         |
|------------------------------|--------------------|-----------|
|                              | • Завершено        | 0         |
| проектов                     | 😑 В процессе       | 1         |
|                              | • Подписание актов |           |
|                              |                    | 🖉 Нира  🦉 |

## СКРИНШОТ 4.3: Графики и диаграммы

- Быстрые действия
- Stories (если есть)

#### 4.2 Статистика заказчика

На главной странице отображается:

- Завершено проектов количество выполненных проектов
- Открытых проектов активные проекты
- Всего проектов общее количество
- Размещенных вакансий созданные вакансии
- Выигранных проектов успешно завершенные
- Отзывов полученные отзывы
- Повторных заказов повторные обращения

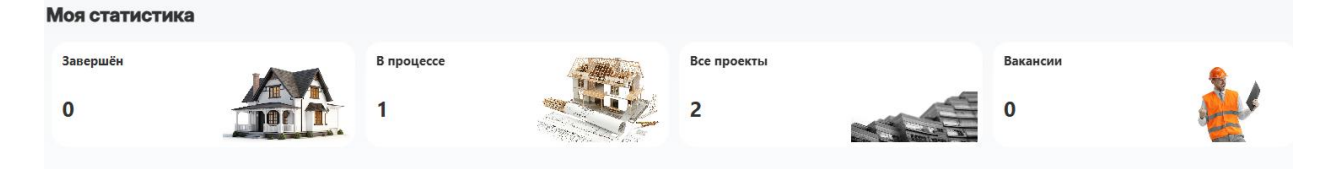

СКРИНШОТ 4.4: Карточки статистики

# 5. МЕНЮ И НАВИГАЦИЯ

#### 5.1 Доступ к меню

Шаг 1: Нажмите на иконку меню (гамбургер) в левом верхнем углу

Шаг 2: Откроется боковое меню с разделами

#### 5.2 Пункты меню заказчика

|                           | Меню          |   |                                                                                                    |
|---------------------------|---------------|---|----------------------------------------------------------------------------------------------------|
| Иван Иванов               | В Мой профиль | > |                                                                                                    |
| Заказчик                  | Мои проекты   | > | Якду Студио                                                                                                    |
| Плавная Услуги            | 😝 Мои заказы  | > | Drayourseyyn we'ry, ci pun jeoniseru is                                                                                                 |
| 🛱 Маркет                  | Мои объекты   | > |                                                                                                    |
| ( <sup>О</sup> Мессенджер | 🕀 Добавить    | > |                                                                                                    |
| 🗮 Менно                   | 🕞 выйти       |   | Политика конфиденциальности Правила использования                                                                                       |
| ⑦ Поддержка               |               |   | Узнайте, как мы зацищаем ваши персональные данные и<br>обеспечиваем безопасность информации на Якду. Як комфортной и безопасной работы. |
| Э Настройки               |               |   |                                                                                                    |
| 🕞 Выйти                   |               |   |                                                                                                    |
| 0                         | 🙎 Поддержка   | 2 | (# Нира) 🥌                                                                                                    |

СКРИНШОТ 5.1: Боковое меню заказчика

Основные разделы:

- Мой профиль настройки профиля
- Мои проекты созданные проекты
- Мои заказы заказы услуг
- Мои объекты объекты недвижимости
- Мои вакансии созданные вакансии (для юрлиц)
- Добавить создание нового контента
- Дополнительно:
- Выйти выход из аккаунта

#### 5.3 Ограничения для неверифицированных

Важно: Некоторые функции недоступны без верификации:

- Создание проектов

- Добавление услуг
- Создание вакансий
- Добавление объектов

При попытке доступа появится уведомление с предложением пройти верификацию.

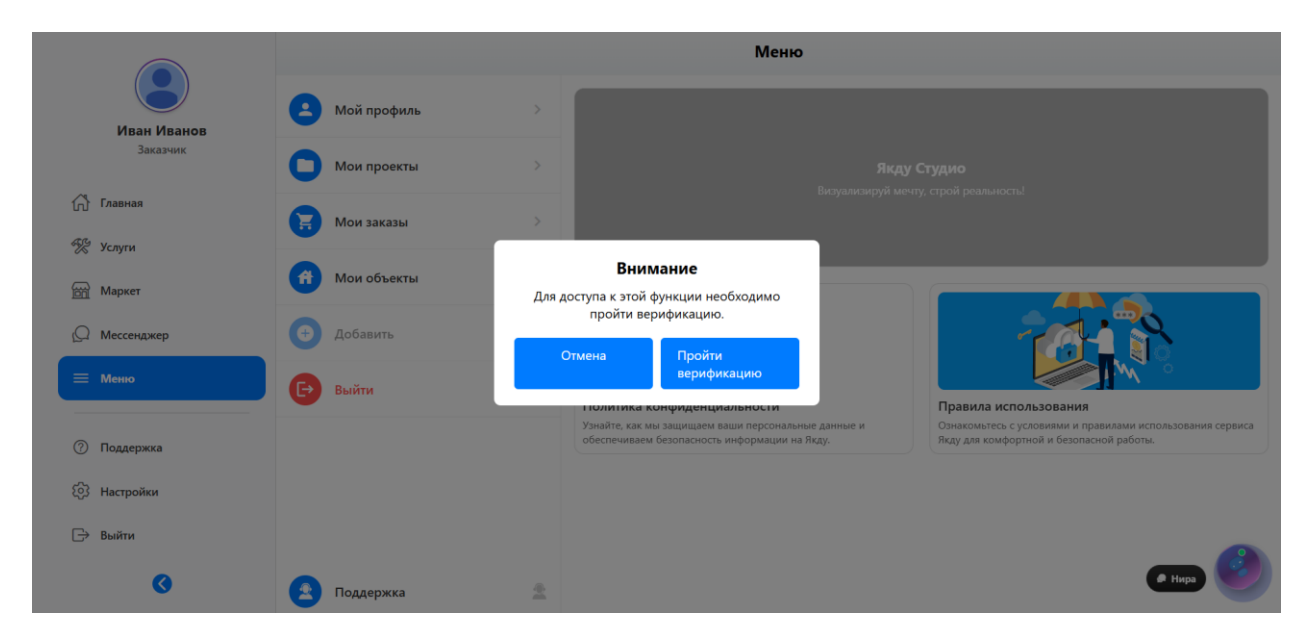

СКРИНШОТ 5.2: Уведомление о необходимости верификации

# 6. СОЗДАНИЕ ПРОЕКТА

6.1 Доступ к созданию проекта

Шаг 1: Перейдите в меню — "Добавить"

|   | Добавить / Создать |   |
|---|--------------------|---|
| • | Создать проект     | > |
| • | Добавить объект    | > |

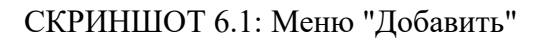

٠

# Шаг 2: Выберите "Создать проект"

|             | Название проекта *                          |                       | Вложения  |                                      |  |  |
|-------------|---------------------------------------------|-----------------------|-----------|--------------------------------------|--|--|
|             | Введите название проекта                    |                       |           | Загрузить файлы                      |  |  |
| ~           | Выберите объект *                           |                       |           | Макс. размер: 200 МБ                 |  |  |
| 111<br>%%   | Выбрать объект 🗸                            |                       |           | Этапы работ * 🕕                      |  |  |
| 6           | Описание проекта • 💱                        |                       |           | Добавить этап                        |  |  |
| Ω           | Опишите проект                              |                       |           | 🗁 Выбрать шаблон этапов              |  |  |
| =           |                                             |                       |           | Аванс                                |  |  |
| 0           | 💸 Сгенерировать с Нирой ⊁                   |                       |           | Предусмотрен ли аванс                |  |  |
| <b>(</b> 3) | Экономьте время — пусть Нира создаст описан | ие за вас!            |           | ОДа                                  |  |  |
| G           | Категория *                                 |                       |           | Нет                                  |  |  |
|             | Выберите категорию                          |                       | ~         | Договор                              |  |  |
|             | Навыки (до 5) *                             |                       |           | Описание результата работ            |  |  |
|             |                                             |                       |           |                                      |  |  |
| <b>&gt;</b> |                                             |                       | Опубликов | ать проект                           |  |  |
|             |                                             |                       |           |                                      |  |  |
|             | Категория *                                 |                       |           | • Hel                                |  |  |
| (1)         | Выберите категорию                          |                       | ~         | Договор                              |  |  |
|             | Навыки (до 5) *                             |                       |           | Описание результата работ            |  |  |
| ស៊          | + Добавить навык                            |                       |           | О имеется (прилагается)              |  |  |
| -           | Как вы хотите платить? *                    |                       |           | О не требуется                       |  |  |
| -           | 🔘 Фиксированная цена                        |                       |           | Сроки выполнения                     |  |  |
|             | О Почасовая цена                            |                       |           | О поэтапный план                     |  |  |
| Q           | Минимальный бюджет * 🕦                      | Максимальный бюджет * |           | О срок до Выберите дату              |  |  |
| =           | 0                                           | 0                     |           | о не согласован<br>Гарантия качества |  |  |
|             |                                             |                       |           |                                      |  |  |
|             |                                             |                       |           | О предоставляется на все работы      |  |  |
| 0           |                                             |                       |           | О ограничена соглашением             |  |  |
| 63          |                                             |                       |           | Не предусмотрена                     |  |  |
|             |                                             |                       |           | Форма оплаты                         |  |  |
| Ŀ           |                                             |                       |           | О банковская карта/счет              |  |  |
|             |                                             |                       |           | О не согласована                     |  |  |
|             |                                             |                       |           | Срок приёмки и оплаты                |  |  |
|             |                                             |                       |           | О в лень исполнения                  |  |  |
| 0           |                                             |                       | Опиблинов | ать продит                           |  |  |
|             |                                             |                       | Опубликов |                                      |  |  |

СКРИНШОТ 6.2: Форма создания проекта

Шаг 3: Заполните основную информацию:

- Название проекта краткое и понятное
- Описание подробное описание задачи
- Категория выберите подходящую категорию
- Навыки укажите требуемые навыки исполнителя

#### 6.2 Настройка бюджета и сроков

- Фиксированная цена
- О Почасовая цена

0

# Минимальный бюджет \* 🕦

Максимальный бюджет \*

0

## СКРИНШОТ 6.3: Настройка бюджета

Шаг 1: Настройте бюджет:

- Тип оплаты: фиксированная сумма или диапазон

- Минимальная сумма

- Максимальная сумма

Шаг 2: Укажите сроки:

- Дедлайн проекта

- Срок оплаты (после завершения)

Шаг 3: Добавьте этапы (мильстоуны):

# Этапы работ \* <sub>і</sub>

| Этап 1                 | 8 |
|------------------------|---|
| Название этапа         |   |
| Описание этапа         |   |
| Срок выполнения (дней) |   |
| 0                      |   |

🕂 Добавить этап

🗁 Выбрать шаблон этапов

#### СКРИНШОТ 6.4: Создание этапов

- Название этапа
- Описание работы
- Срок выполнения
- Процент от общей работы

## 6.3 Дополнительные настройки

Шаг 1: Загрузите файлы:

- Техническое задание
- Дополнительные материалы

#### Вложения

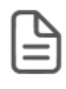

УТВЕРЖДАЮ. ПОЛИТИКУ.dot

| ų | <u> </u> | ١. |  |
|---|----------|----|--|
| _ | -        | L  |  |
| _ | -        | L  |  |

Резюме.pdf

🛚 Загрузить файлы

 $\times$ 

Х

Макс. размер: 200 МБ

#### СКРИНШОТ 6.5: Загрузка файлов

- Примеры работ

Шаг 2: Выберите дополнительные опции:

- Авансовый платеж - предоплата исполнителю

| Α | Ba | эн | С |
|---|----|----|---|
|   |    |    |   |

Предусмотрен ли аванс

- 🔘 Да
- 🔘 Нет

#### Сумма аванса

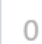

Сумма аванса должна быть меньше минимального бюджета проекта

#### СКРИНШОТ 6.6: Дополнительные опции

Шаг 3: Нажмите "Опубликовать проект"

# 7. УПРАВЛЕНИЕ ПРОЕКТАМИ

## 7.1 Просмотр проектов

## Шаг 1: Перейдите в меню — "Мои проекты"

| Q Поиск проектов                                  | ₹        |
|---------------------------------------------------|----------|
| Пример проекта                                    | Открыт   |
| Создан: 29 июня 2025 г.                           | 0%       |
| Утепление фасада и монтаж декоративной штукатурки | В работе |
| Сорлан: 1 июна 2025 г                             | 15%      |

#### СКРИНШОТ 7.1: Список проектов заказчика

#### Шаг 2: Просмотрите список проектов:

- Название проекта
- Статус (Открыт, В работе, Завершен)
- Бюджет
- Количество заявок
- Дата создания

| Ремо                                                                                                    | онт пол ключ спальной                                                                                                    |
|----------------------------------------------------------------------------------------------------|----------------------------------------------------------------------------------------------------|
| ООО "СЕРВИС ЦЕНТР"                                                                                                    | Документы проекта                                                                                                    |
| Бюджет: 600000 - 610000 руб.<br>Завершён                                                                              | Маршрут от заказчика к исполнителю                                                                                                    |
| Динамика выполнения<br>100% завершено                                                                                 | Anachan and Anachan areas and Anachan areas an<br>Anachan areas an areas an areas an areas an areas an areas an areas an areas an areas an areas an areas an areas |
| <ul> <li>Категория: Отделочные работы</li> <li>Оплата: Фиксированная</li> <li>Опубликован: 8 марта 2025 г.</li> </ul> | Открыть в Яндекс Картах Создать свою карти. В Яндекс Условия использования<br>Исполнитель                                                                                                    |
| Описание<br>Ремонт под ключ 1 комнатную квартиру 45 метр квадратов                                                    | <b>Детали маршрута</b>                                                                                                    |
| Навыки                                                                                                    | Погода в Волгоград                                                                                                    |
| Общее                                                                                                    | 🖹 Этапы 🖿 Файды 🗭 Нира                                                                                                    |

СКРИНШОТ 7.2: Карточка проекта

#### 7.2 Просмотр заявок

Шаг 1: Выберите проект из списка

Шаг 2: Просмотрите предложения исполнителей:

- Цена и сроки
- Портфолио
- Рейтинг и отзывы
- Сообщение от исполнителя

# Предложения

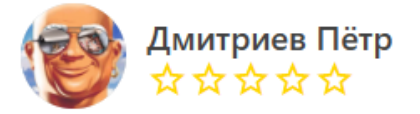

Цена: 0 руб. Исполнитель ответит в течение часа

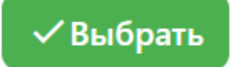

СКРИНШОТ 7.3: Список заявок

#### 7.3 Выбор исполнителя

- Шаг 1: Изучите все заявки
- Шаг 2: Выберите подходящего исполнителя
- Шаг 3: Нажмите "Принять заявку"
- Шаг 4: Подтвердите выбор
- СКРИНШОТ 7.5: Просмотр заявки исполнителя
- СКРИНШОТ 7.6: Принятие заявки

#### 7.4 Управление этапами

Шаг 1: В проекте перейдите во вкладку "Этапы"

#### Этапы проекта

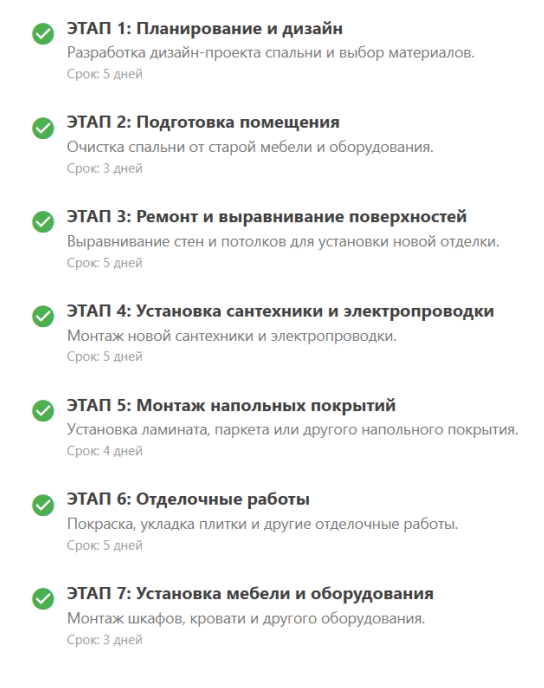

#### СКРИНШОТ 7.4: Список этапов

#### Шаг 2: Просмотрите все этапы:

- Название и описание
- Срок выполнения
- Статус выполнения
- Сумма к оплате

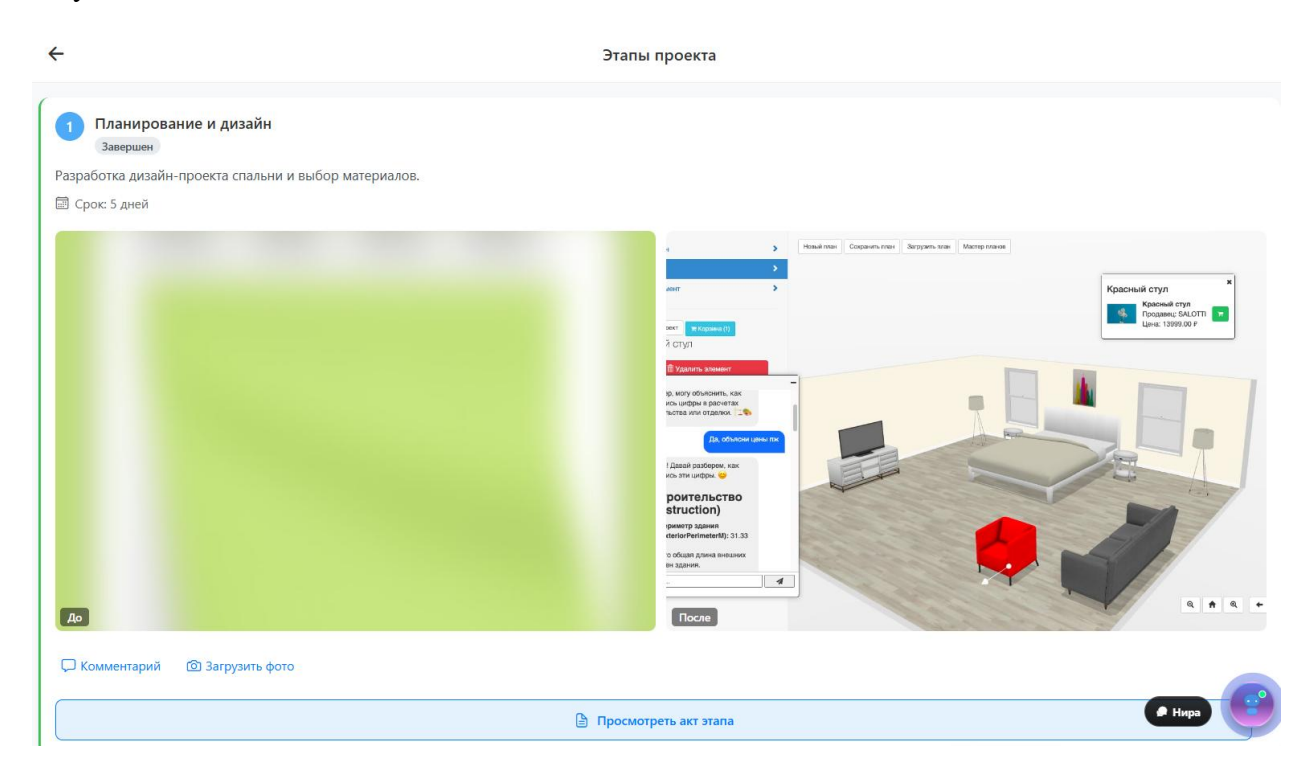

СКРИНШОТ 7.5: Подтверждение этапа

Шаг 3: Когда этап выполнен:

- Исполнитель отметит его как готовый
- Проверьте качество работы
- Подтвердите выполнение этапа
- Система автоматически создаст акт

# 8. ЗАКАЗ УСЛУГ

## 8.1 Поиск услуг

Шаг 1: Перейдите в раздел "Услуги"

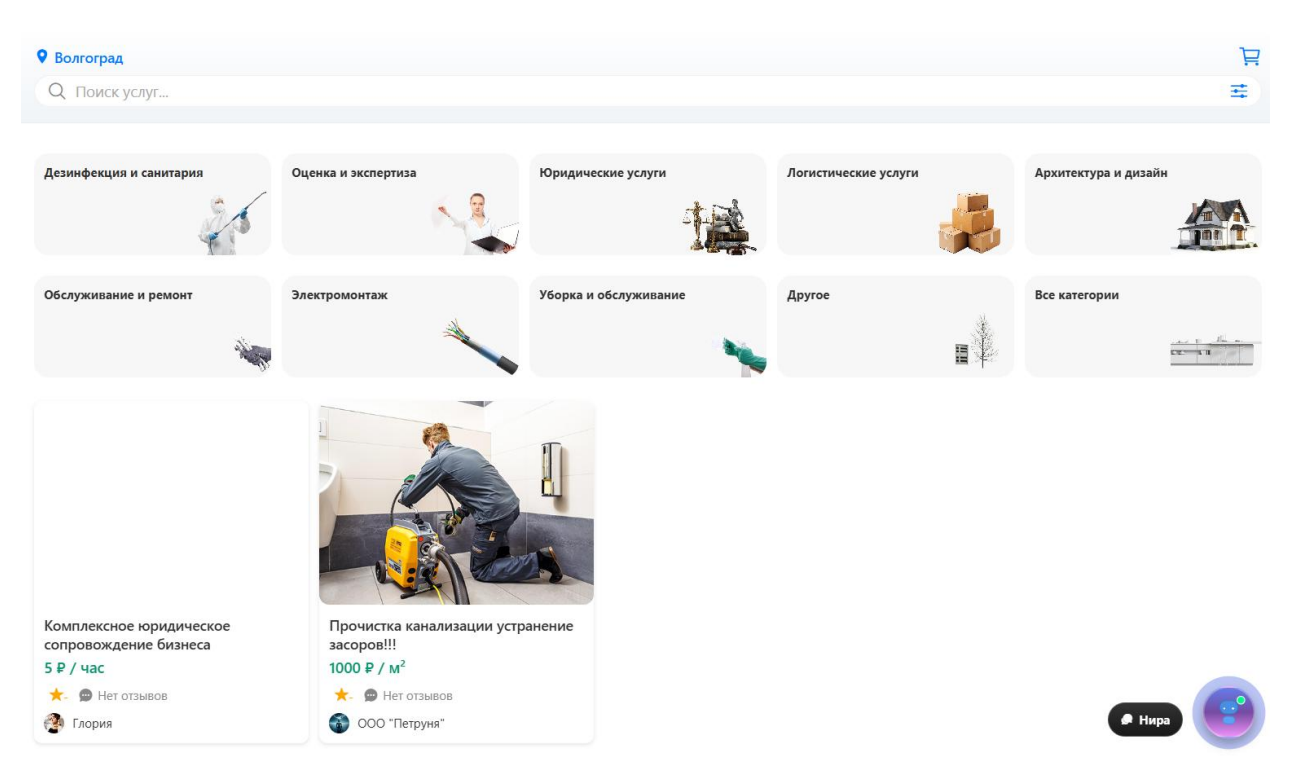

СКРИНШОТ 8.1: Поиск услуг

Шаг 2: Используйте поиск и фильтры:

- Категория

- Цена

- Рейтинг исполнителя
- Местоположение

Шаг 3: Просмотрите список услуг

#### 8.2 Просмотр услуги

Шаг 1: Откройте карточку услуги

| прочистка ка                                            | нализации устранение                                              | засоров:::                                                                                                    |                                                                                                    |
|---------------------------------------------------------|-------------------------------------------------------------------|----------------------------------------------------------------------------------------------------|----------------------------------------------------------------------------------------------------|
| ООО "Петр<br>Исполнитель                                | уня"                                                              |                                                                                                    | >                                                                                                    |
| <mark>☆☆☆☆☆</mark> 0.0 <u>0 or</u>                      | <u>тзыв(ов)</u>                                                   |                                                                                                    |                                                                                                    |
| 1000.00 ₽ / м²                                          | 1                                                                 |                                                                                                    |                                                                                                    |
| Минимум: 1 м <sup>2</sup>                               |                                                                   |                                                                                                    |                                                                                                    |
|                                                         | Описание                                                          | Отзывы (0)                                                                                                    | Условия                                                                                                   |
| Я Трубочист-58, а это<br>Устранение засоров<br>техники. | о профессиональная и высококач<br>любой сложности с гарантией чис | ественная промывка, прочистка, устранение засора труб и<br>стоты труб и систем до 1года в зависимости от специфика | систем канализации, водопровода, скважины.<br>ции системы, сложности засора, использования оборудования и |
| 1000.00 ₽                                               |                                                                   |                                                                                                    | 岸 В корзину 💭 Связаться                                                                                   |

# СКРИНШОТ 8.2: Карточка услуги

## Шаг 2: Изучите информацию:

- Описание услуги
- Цена и условия
- Портфолио исполнителя
- Отзывы клиентов

Шаг 3: Выберите дополнительные опции (если есть)

## Оформление услуги

Количество (м<sup>2</sup>)

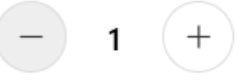

#### Дата начала

дд.мм.гггг

#### Доп. условия

Укажите пожелания, условия...

#### Дополнительные услуги

Устранение засора +350₽

Прочистка канализации +350 ₽

Устранение засора в туалете +3000 ₽

#### СКРИНШОТ 8.3: Дополнительные опции

8.3 Оформление заказа

Шаг 1: Нажмите "Заказать услугу"

Шаг 2: Укажите детали заказа:

- Количество

- Дата выполнения
- Дополнительные требования
- Шаг 3: Проверьте итоговую стоимость
- Шаг 4: Нажмите "Оформить заказ"

| точ   | ка                                            |   |
|-------|-----------------------------------------------|---|
| YAKDU | ₽ ~                                           |   |
|       |                                               |   |
|       | МИР, Mastercard, Visa                         | > |
|       | <b>Через СБП</b><br>В приложении вашего банка | > |

СКРИНШОТ 8.4: Форма заказа услуги

# 9. МАРКЕТПЛЕЙС

## 9.1 Поиск товаров

Шаг 1: Перейдите в раздел "Маркетплейс"

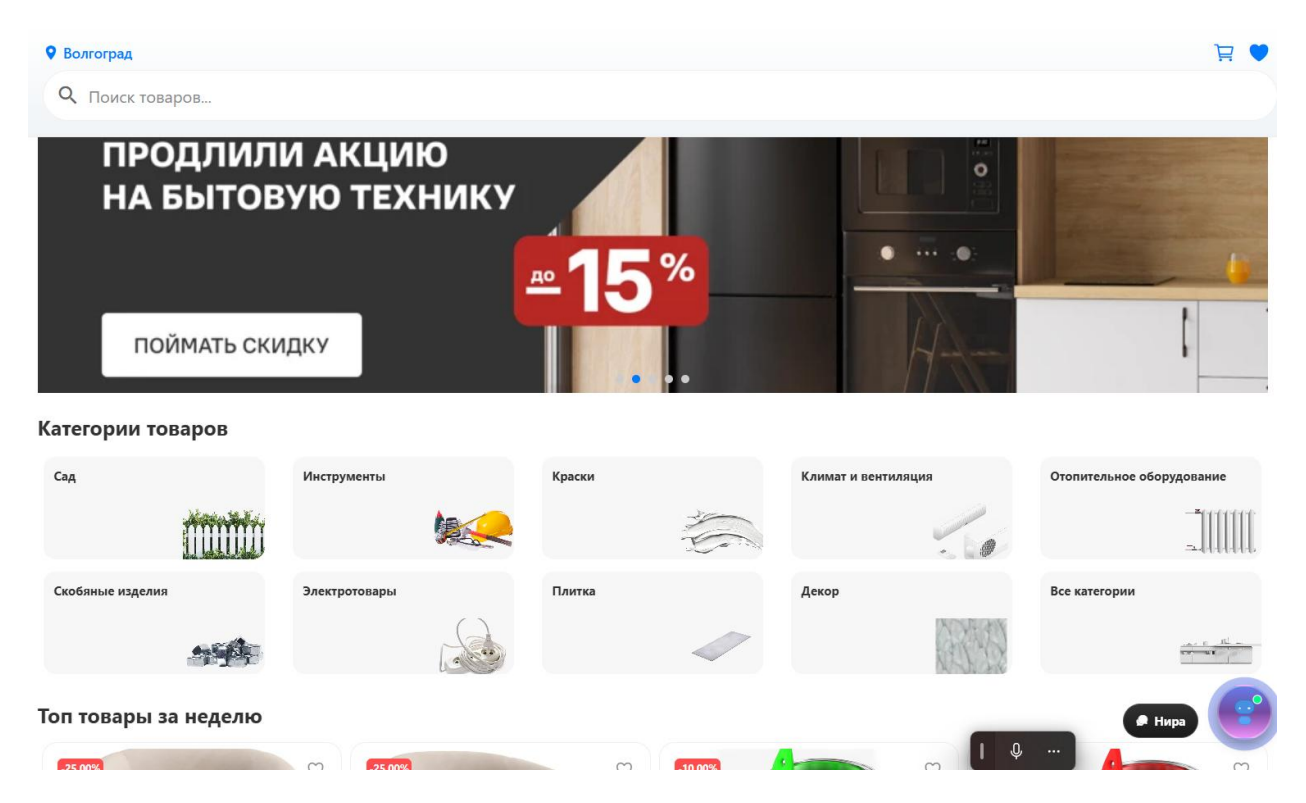

СКРИНШОТ 9.1: Главная страница маркетплейса

Шаг 2: Используйте поиск и фильтры:

- Категория товаров
- Цена
- Местоположение продавца
- Рейтинг

Шаг 3: Просмотрите каталог товаров

## 9.2 Просмотр товара

Шаг 1: Откройте карточку товара

| •                                                         |       |                                                      |
|-----------------------------------------------------------|-------|------------------------------------------------------|
| Кресло Salotti Веста 79x121x69 о                          | CM    | $\bigcirc$                                           |
| ★★★★☆ 4.9 7 отзывов                                       |       |                                                      |
| <b>7500.00 ₽</b><br>10000.00 Р<br>Вы экономите: 2500.00 Р |       |                                                      |
| 🛅 От 2 шт: 12000.00₽                                      |       |                                                      |
| Количество:                                               | - 1 + | В наличии: 580 шт.<br><mark>Доступно: 500 шт.</mark> |
| Лоставка<br>7500.00 ₽                                     |       | Нира<br>По селчас                                    |

# СКРИНШОТ 9.2: Карточка товара

## Шаг 2: Изучите информацию:

- Фотографии товара
- Описание и характеристики
- Цена
- Информация о продавце

| <                                            | Профиль                                                 | ы продавца                         |                    |
|----------------------------------------------|---------------------------------------------------------|------------------------------------|--------------------|
| <b>IStartjk</b><br>На платформе с 11.10.2024 |                                                         | ИНН: 3443152745<br>КПП: 9876543210 |                    |
| eawrg                                        |                                                         |                                    |                    |
|                                              | 5 Компания<br>Товаров ООО "Istar"                       | Я 🖾 Связаться                      |                    |
| Товары продавца (5)                          |                                                         |                                    |                    |
| -25.00%                                      | <b>-25.00%</b> ♥                                        |                                    |                    |
| Кресло Salotti Веста 79x121x69 см            | Кресло Salotti Веста 79x121x69 см ткань<br>цвет бежевый | Краска зеленая эмаль               | Красная краска     |
| <b>7500₽</b> 10000.00₽                       | 10499.25₽ 13999.00P                                     | 15299.1₽ 16999.00₽                 | 15299.1₽ 16999.00₽ |

## СКРИНШОТ 9.3: Информация о продавце

- Отзывы покупателей

Шаг 3: Проверьте наличие и условия доставки

## 9.3 Покупка товара

Шаг 1: Выберите количество товара

Шаг 2: Нажмите "Добавить в корзину"

Шаг 3: Перейдите в корзину

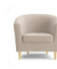

Кресло Salotti Веста 79х121х69 см 10000.00 ₽ × 2 = 2000.00 ₽

|  | 2 |   | ណា |
|--|---|---|----|
|  | - | Ŀ | 6  |

| Выбор доставки                                 |            |                   |
|------------------------------------------------|------------|-------------------|
| Выберите объект:                               |            |                   |
| Мой дом в Подмосковье<br>Химки, ул. Лесная, 17 |            |                   |
| Способ доставки:                               |            |                   |
| Самовывоз СДЭК Доставка                        |            |                   |
|                                                |            |                   |
| Сумма заказа: 20000.00 ₽                       |            | Итого: 20000.00 ₽ |
|                                                | Продолжить |                   |
|                                                |            | нира              |

#### СКРИНШОТ 9.4: Оформление заказа

- Шаг 4: Укажите адрес доставки
- Шаг 5: Выберите способ оплаты
- Шаг 6: Подтвердите заказ

# 10. КОШЕЛЕК

## 10.1 Просмотр баланса

Шаг 1: Перейдите в главную страницу

| Иван Иванов                              | 5 |
|------------------------------------------|---|
| 0₽ ⊡                                     |   |
| Якду Кошелек                             |   |
| Э Только для внутренних покупок          |   |
| Заработок поступает на ваш реальный счет |   |
| **** **** **** 25db                      |   |
| • Пополнить                              |   |

## СКРИНШОТ 10.1: Главная страница кошелька

Шаг 2: Просмотрите:

- Текущий баланс
- История транзакций
- Статистика расходов

| Вывод средств                        |        | -20₽  |
|--------------------------------------|--------|-------|
| 04 июня 2025 г., 06:05<br>Транзакция |        |       |
| Пополнение кошелька                  |        | +10₽  |
| 03 июня 2025 г., 19:33<br>Транзакция |        |       |
| Пополнение кошелька                  |        | +10 P |
| 03 июня 2025 г., 18:08<br>Транзакция | 🗭 Нира |       |

## СКРИНШОТ 10.2: История транзакций

#### 10.2 Пополнение кошелька

Шаг 1: Нажмите "Пополнить"

Шаг 2: Выберите способ пополнения:

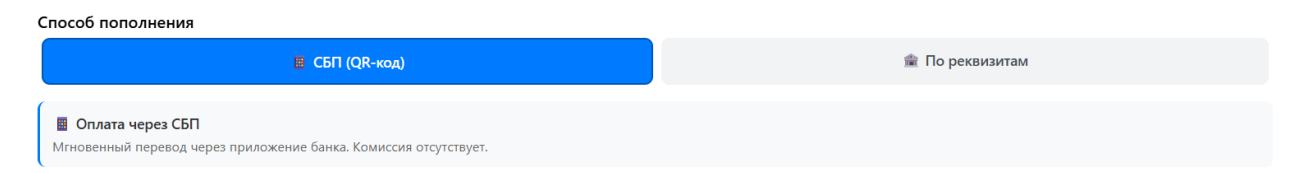

## СКРИНШОТ 10.3: Выбор способа пополнения

#### Для физических лиц:

- СБП (Система быстрых платежей) - мгновенное зачисление

| Пополнение кошелька                                                                                  | Новая операция |
|----------------------------------------------------------------------------------------------------|----------------|
| 🔀 Ждем поступления платежа                                                                           | 0              |
|                                                                                                    |                |
| 🗏 QR-код для СБП                                                                                     |                |
| Отсканируйте QR-код через приложение банка для оплаты через Систему Быстрых Платежей                 |                |
| Сумма к оплате:                                                                                      | 500₽           |
|                                                                                                    |                |
|                                                                                                    |                |
| Ссылка для оплаты:                                                                                   |                |
| https://qr.nspk.ru/AD20000TNLC7S2DO8K18SUII0S8QIECB?type=02&bank=10000000284∑=50000&cur=RUB&crc=F2EB | Нира           |
| 🖹 Копировать ссылку                                                                                  |                |

СКРИНШОТ 10.4: Пополнение через СБП

Для юридических лиц:

- Банковский перевод - по реквизитам

| Пополнение кошелька                                                                                                    |                                                                                             | Новая операция |
|----------------------------------------------------------------------------------------------------|---------------------------------------------------------------------------------------------|----------------|
| 🝸 Ждем поступления платежа                                                                                                 |                                                                                             | 0              |
|                                                                                                    |                                                                                             |                |
| 🏦 Реквизиты для пополнения                                                                                                 |                                                                                             |                |
| <br>Используйте эти реквизиты для перевода средств. Обязательно у                                                          | кажите назначение платежа в точности как указано ниже.                                      |                |
| Рекомендуемая сумма:                                                                                                    |                                                                                             | 500₽           |
| Номер счёта:                                                                                                    | 40702810320000091316                                                                        |                |
| БИК:                                                                                                    | 044525104                                                                                   |                |
| Получатель:                                                                                                    | ООО Якду Групп                                                                              |                |
| ИНН:                                                                                                    | 7743XXXXXXX                                                                                 |                |
| кпп:                                                                                                    | 774301001                                                                                   |                |
| Назначение:                                                                                                    | Пополнение Якду user_id=102 trans_id=492                                                    |                |
| Обязательно укажите точное назначение платежа, иначе мы не     Госле оплаты средства будут зачислены на ваш счет в течение | Копировать все реквизиты<br>сможем идентифицировать ваш платеж.<br>нескольких рабочих дней. | _              |
|                                                                                                    |                                                                                             | 🖉 Нира 😈       |

# СКРИНШОТ 10.5: Реквизиты для перевода

Шаг 3: Введите сумму пополнения (минимум 1₽)

Шаг 4: Подтвердите операцию

# 11. ПРОФИЛЬ

## 11.1 Просмотр профиля

Шаг 1: Перейдите в меню — "Мой профиль"

| Иван Иванов<br>Физическое лицо<br>в Якду с май 2025 г.<br>♀ Волгоград.<br>★ 0.0 (0 отзывов)                                                                                                    | \$                                                                               |
|----------------------------------------------------------------------------------------------------|----------------------------------------------------------------------------------|
| Обо мне<br>Я — Илхом Иномбоев, активный заказчик из Москвы, использующий платформу Якду для по<br>подхожу к выбору специалистов. ☺<br>Мой подход к сотрудничеству:<br>• Ццательный отбор исполнителей с проверенными отзывами<br>• Четкое ТЗ и открытая коммуникация на всех этапах<br>• Ответственное отношение к срокам и бюджету<br>Готов к долгосрочному партнерству с профессионалами своего дела! ☑ | иска надежных исполнителей. Уже разместил здесь свой первый проект и внимательно |
| Вакансии<br>Вакансий пока нет<br>2<br>Всего проектов<br>0<br>Завершенные                                                                                                    | 1<br>Открытые проекты<br>О<br>Активные вакансии                                  |

# СКРИНШОТ 11.1: Страница профиля

Шаг 2: Просмотрите информацию:

- Имя и фамилия
- Email
- Телефон
- Город
- Описание
- Аватар

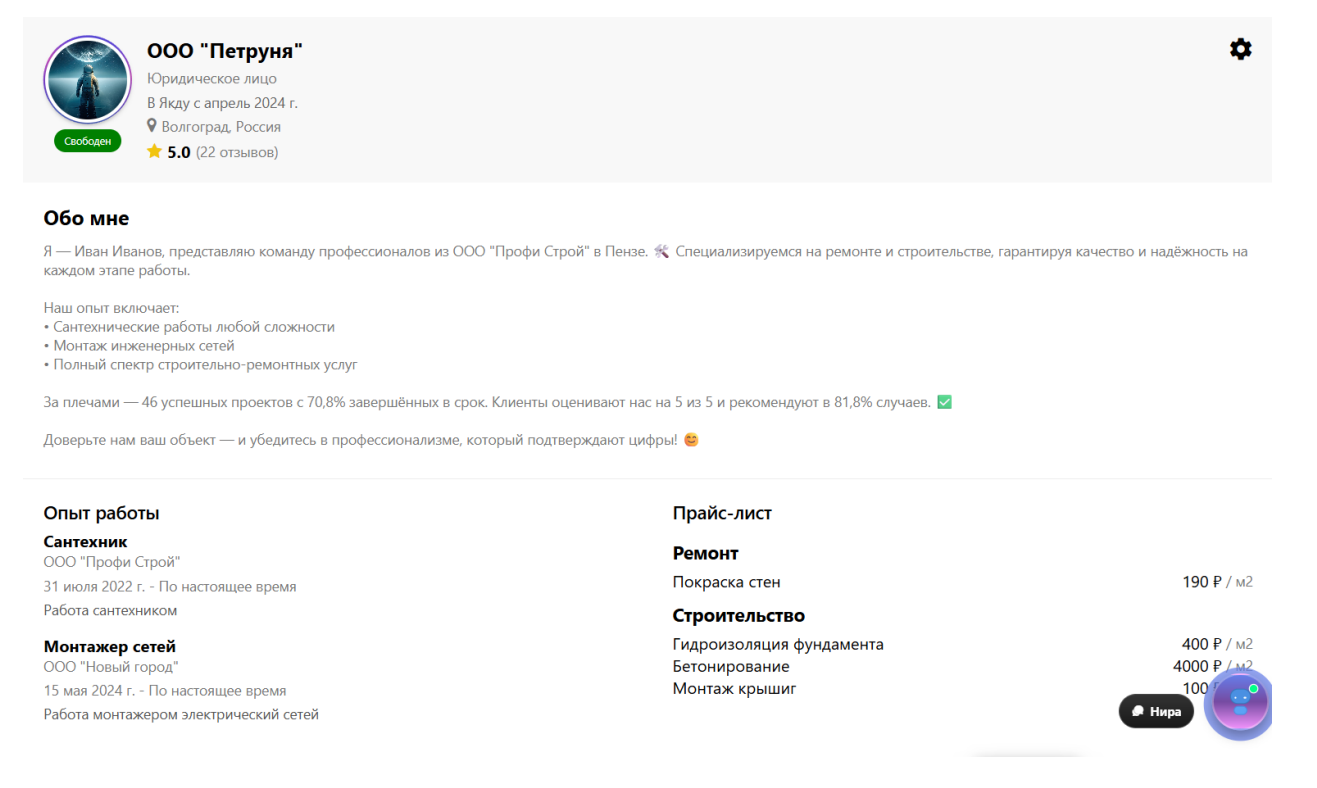

## СКРИНШОТ 11.2: Информация пользователя

#### 11.2 Редактирование профиля

#### Шаг 1: Зайдите в меню "Настройки"

| Аватар<br>СС<br>Изменить фото                                                                                                    |
|----------------------------------------------------------------------------------------------------|
| Имя<br>& Иван Иванов                                                                                                    |
| Обо мне<br>Я — Илхом Иномбоев, активный заказчик из Москвы, использующий платформу Якду для поиска надежных исполнителей. Уже разместил здесь<br>Свой первый проект и внимательно подхожу к выбору специалистов. S<br>Мой подход к сотрудничеству: |
| Не знаете, что написать? Нира поможет! 🤌 На основе вашего профиля она создаст уникальное описание.                                                                                                    |
| © г. Волгоград                                                                                                    |

СКРИНШОТ 11.3: Форма редактирования профиля

Шаг 2: Измените нужные данные:

- Имя и фамилия
- Телефон
- Город
- Описание о себе/компании

Шаг 3: Загрузите новый аватар (при необходимости)

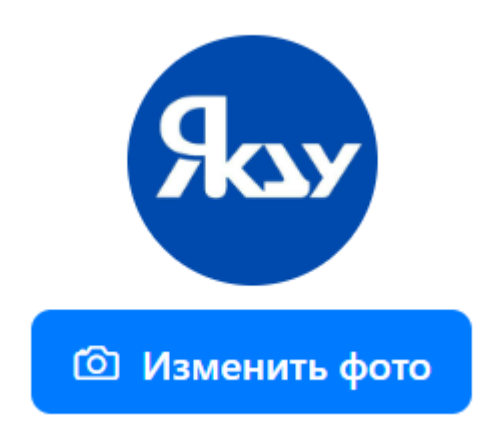

## СКРИНШОТ 11.4: Загрузка аватара

Шаг 4: Нажмите "Сохранить"

# ПОДДЕРЖКА

#### Получение помощи

Способы связи:

- Чат с поддержкой онлайн консультация
- Email письменное обращение
- FAQ часто задаваемые вопросы

#### Контакты

Служба поддержки:

- Email: support@yakdu.ru
- Время работы: 24/7

# БЕЗОПАСНОСТЬ

#### Рекомендации по безопасности:

- 1. Используйте надежный пароль
- 2. Не передавайте данные третьим лицам
- 3. Проверяйте рейтинги исполнителей
- 4. Сохраняйте переписку в чате
- 5. Оплачивайте работу только через платформу

Инструкция актуальна на 2025 год. При изменении функционала платформы инструкция будет обновлена.